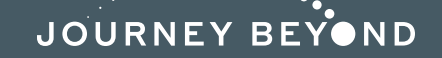

THE GHAN

INDIAN PACIFIC

GREAT SOUTHERN

# How to use your Future Travel Voucher online

Make your new booking on our website by selecting 'Book Now'

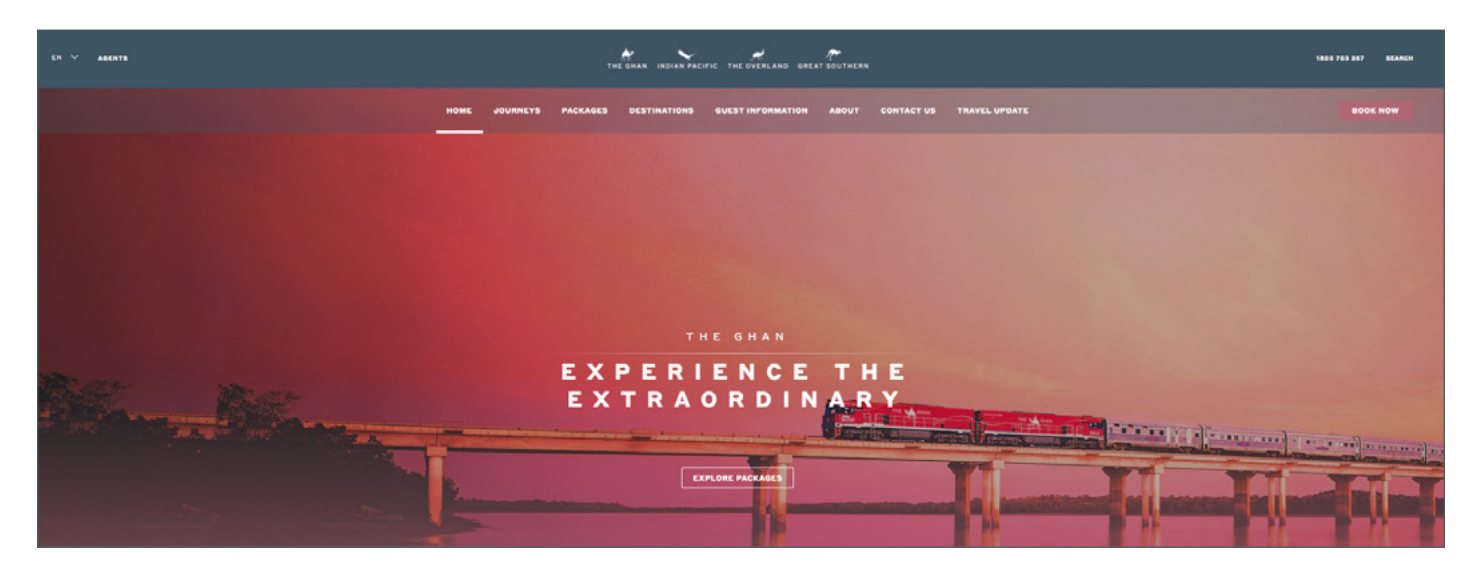

Proceed through each screen selecting your journey, departure, and cabin type Enter your details on the lead guest screen and other travelling guests screen

You will come to the 'Review' Screen which will display Terms and Conditions to agree to and payment required today

| THE BAAR INDIAN PACIFIC AREAT CONTINEER THE OVERLARD                                                                                                    |                                                                                                    |                                                                                                    | LOGIN |  |  |  |
|----------------------------------------------------------------------------------------------------|----------------------------------------------------------------------------------------------------|----------------------------------------------------------------------------------------------------|-------|--|--|--|
|                                                                                                    |                                                                                                    |                                                                                                    |       |  |  |  |
| TRAVEL FER<br>E. BOOKIN<br>CONTRINCT<br>Your booking<br>() you have an<br>() you have an | CONTRO FORCE CONTRO<br>OD 01 APRIL 2020 – 31 MARCH 2022<br>G<br>BOOKING<br>of a Ruil Journey or Holday Package is confirmed where:<br>adv the booking and have provided Journey Bryond Ruil Dipetitions LIB<br>add to the booking and have provided Journey Bryond Ruil Dipetitions LIB<br>add to the booking and have provided Journey Bryond Ruil Dipetitions LIB | RE) with all necessary information to complete the booking<br>ding to the terms of this agreement, and | L and |  |  |  |
|                                                                                                    | Thue read and accept these field                                                                                                    | is and Conditions*                                                                                     |       |  |  |  |
|                                                                                                    |                                                                                                    |                                                                                                    |       |  |  |  |
|                                                                                                    | TOTAL DUE                                                                                                    | \$5.398.00                                                                                             |       |  |  |  |
|                                                                                                    | MINIMUM DUE TODAY                                                                                                    | \$539.80                                                                                               |       |  |  |  |
|                                                                                                    | OUTSTANDING TODAY                                                                                                    | \$539.80                                                                                               |       |  |  |  |

# JOURNEYBEYONDRAIL.COM.AU

#### Scrolling down on this screen, you will see the different methods of payment

# Select Future Travel Voucher

| те вная нашая насель слет Бантан те больно         |                                                                                                    |                                       |  | LOGIN |  |
|----------------------------------------------------|----------------------------------------------------------------------------------------------------|---------------------------------------|--|-------|--|
| I have read and accept these Terms and Conditions* |                                                                                                    |                                       |  |       |  |
|                                                    | PAYM                                                                                                    | ENT                                   |  |       |  |
|                                                    | TOTAL DUE                                                                                                    | \$5,398.00                            |  |       |  |
|                                                    | MINIMUM DUE TODAY                                                                                                    | \$539.80                              |  |       |  |
|                                                    | OUTSTANDING TODAY                                                                                                    | \$539.80                              |  |       |  |
|                                                    | PAY DEPOSIT - \$539.80                                                                                                    | PAY IN FULL - \$5,398.00              |  |       |  |
|                                                    | QANTIAS POINTS YOU WILL EARN ON THE BOOKING<br>5,398 POINTS<br>Gutars Paints are earned on the cash component only flow Gantas Raints will be crudied to you<br>on completion of your journey. Terms and Conditions apply.*                                                                                              |                                       |  |       |  |
|                                                    | Your booking will be held once you have selected is<br>selected 8-Pay.                                                                                                    | PURCHASE and paid via Credit Card or  |  |       |  |
| METHOD                                             |                                                                                                    |                                       |  |       |  |
|                                                    | GPay Australian Bank Accounts Only (please Credit Card, Surcharge applies                                                                                                    | allow three business days to process) |  |       |  |
|                                                    | Future Travel Workher Proses quote space organize Booking Bulterince Number glisplayed<br>on your Future Travel Workher to transitier the funds being healt to your new booking. A<br>total meetine unit context you via animal does the funds being healt have been transferred.<br>Please allow up to 5 bourness days. |                                       |  |       |  |
|                                                    | PURCH                                                                                                    | ASE                                   |  |       |  |

Selecting Future Travel Voucher will provide you with a field to add your Original Booking Reference Number where your funds are currently being held.

### Then Select Purchase

| THE BHAN INDIAN PACIFIC BREAT SOUTHE | RN THE OVERLAND                                                                                                    |                                                                                                    | LOGIN |  |
|--------------------------------------|----------------------------------------------------------------------------------------------------|----------------------------------------------------------------------------------------------------|-------|--|
|                                      | TOTAL DUE                                                                                                    | \$5,398.00                                                                                                    |       |  |
|                                      | MINIMUM DUE TODAY                                                                                                    | \$539.80                                                                                                    |       |  |
|                                      | OUTSTANDING TODAY                                                                                                    | \$539.80                                                                                                    |       |  |
|                                      | PAY DEPOSIT - \$539.80                                                                                                    | PAY IN FULL - \$5,398.00                                                                                                    |       |  |
|                                      | QANTAS POINTS YOU WILL EARN ON<br>\$5,398 POINTS                                                                                                    | THE BOOKING                                                                                                    |       |  |
|                                      | Qantas Points are earned on the cash componer<br>on completion of your journey. Terms and Condi                                                                           | nt only. Your Gantas Points will be credited to you<br>tions apply."                                                                                                    |       |  |
|                                      | Your booking will be held once you have selected B-Pay.                                                                                                    | d PURCHASE and paid via Credit Card or                                                                                                    |       |  |
| METHOD                               |                                                                                                    |                                                                                                    |       |  |
|                                      | BPay Australian Bank Accounts Only (please)                                                                                                    | se allow three business days to process)                                                                                                    |       |  |
|                                      | Credit Card Surcharge applies                                                                                                    |                                                                                                    |       |  |
|                                      | Future Travel Veocher Please quote your<br>on your Future Travel Voucher) to transfer<br>team member will contact you via email on<br>Please allow up to 5 business days. | Future Travel Voucher Please quote your original Booking Reference Number (displayed<br>on your Future Travel Voucher) to transfer the funds being held to your new booking. A<br>team member will contrat you via semial noce the funds being held have been transferred.<br>Please allow up to 5 business days. |       |  |
|                                      | GSRR123456                                                                                                    |                                                                                                    |       |  |
|                                      | PURC                                                                                                    | HASE                                                                                                    |       |  |

You will be provided with a new booking reference number and you will be emailed a Booking Confirmation (please note it can take up to 5 business days for your funds to be transferred to your new booking). Once the funds have been transferred, you will be emailed a new Booking Confirmation which will show your new balance outstanding.

## JOURNEYBEYONDRAIL.COM.AU